## Add Groups Let MINISTRY LEADERS LEAD

Master the art of communication.

[vc\_row][vc\_column][vc\_video link="https://vimeo.com/432972860] align="center"][/vc\_column][vc\_column][vc\_column\_text]

## Unlimited Groups

The first thing to know about groups in Evangelus is that you create as many as you need. You can also create unlimited sub-groups. This makes it perfect for each one of your ministry leaders to manage and send messages to members of the ministry.

Once the group is created, you can assign a group admin from your members. These steps will help you create your ministry groups and assign administrators to them.

## STEP BY STEP – Add a group

- 1. Select Groups from the Evangelus main menu.
- 2. Click on the New Group icon in the middle column.
- 3. Complete the Create Group form as needed. Note: Keyword is what is used for text-to-join. (ie: youth for the youth group).
- 4. Choose Share Options.
- 5. Choose Notification of Replies.
- 6. Click Create Group.

[/vc\_column\_text][vc\_video link="https://vimeo.com/415151133]] align="center"][vc\_column\_text]

## STEP BY STEP – Assign a Group Admin

- 1. Click on the group.
- 2. Click on the Settings, gear icon located in the center column.
- 3. Scroll to the section titled, Group Admin(s), click Add group admin.
- 4. Select a member(s) from the list.
- 5. Scroll to the bottom and check the box labeled, "I have permission from these individuals to send them communications."
- 6. Click Add Member

[/vc\_column\_text][/vc\_column][/vc\_row]